## How to Rotate View in Adobe Acrobat Pro XI

- 1. Open the PDF file in which you would like to rotate the view.
- 2. Click View from the top-left menu.

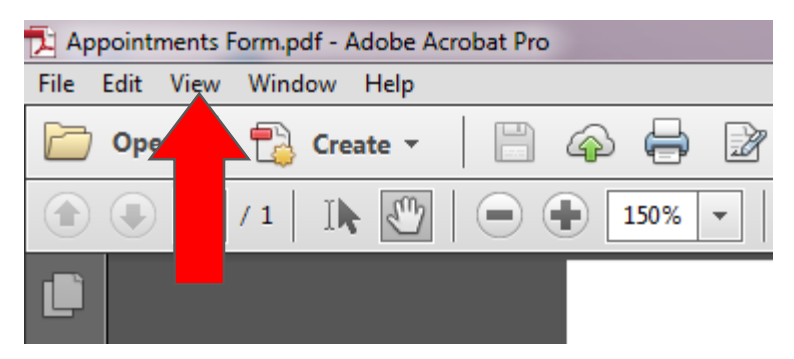

3. Select Rotate View from the drop-down menu.

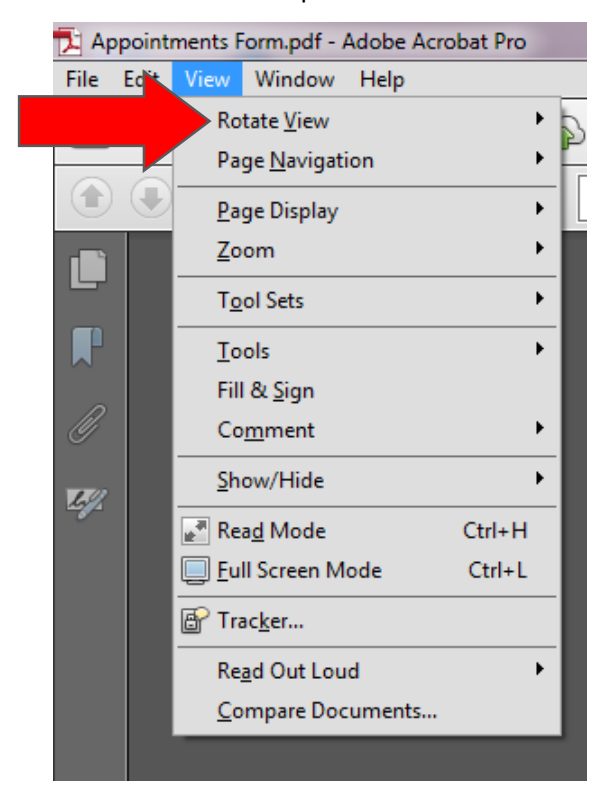

4. Choose either Clockwise or Counter-Clockwise.

| Rotate <u>V</u> iew     | ▶ @ <u>C</u> lockwise Shift+Ctrl+Plus |
|-------------------------|---------------------------------------|
| Page <u>N</u> avigation | Gounterclockwise Shift+Ctrl+Minus     |
| <u>P</u> age Display    | ▶ <u>100%</u> ► ►                     |
| <u>Z</u> oom            | •                                     |

5. Continue using Clockwise or Counter-Clockwise until the page is rotated to the correct direction.